## eduroam 設定プロファイル削除手順(Windows10)

- (1) ダウンロードしたファイル (eduroam\_delete.zip) を解凍(展開) してください。
   学生用ファイル: eduroam\_delete.zip
- (2) 解凍(展開)した「eduroam\_delete」フォルダ内にある「eduroam\_delete. bat」 ファイルをダブルクリックしてください。

| 📃   🕑 📴 🖛   eduroam_delete                                                                                                    | - | ×   |
|----------------------------------------------------------------------------------------------------|---|-----|
| ファイル ホーム 共有 表示                                                                                                    |   | ~ 🕐 |
| $\leftrightarrow$ $\rightarrow$ $\checkmark$ $\uparrow$ $\blacksquare$ $\rightarrow$ eduroam_delete $\checkmark$ $\circlearrowright$                        |   | Ą   |
| <ul> <li>★ 91497 P942</li> <li>★ 7321-y7</li> <li>★ 97920-F</li> <li>★ 97920-F</li> <li>★ 1432×1</li> <li>eduroam_delete</li> <li>eduroam_delete</li> </ul> |   |     |
| 1 個の項目                                                                                                    |   |     |

(3) 上記(2)の手順において、上手くいかない場合は、「eduroam\_delete. bat」ファイル を右クリックし、「管理者として実行」から作業を行ってください。

※以下の「ユーザアカウント制御」の画面で、「ユーザ ID」と「パスワード」の入力を求められた場合は、

設定しているパソコンの管理者権限のあるユーザの「ユーザ名」と「パスワード」を入力してください。

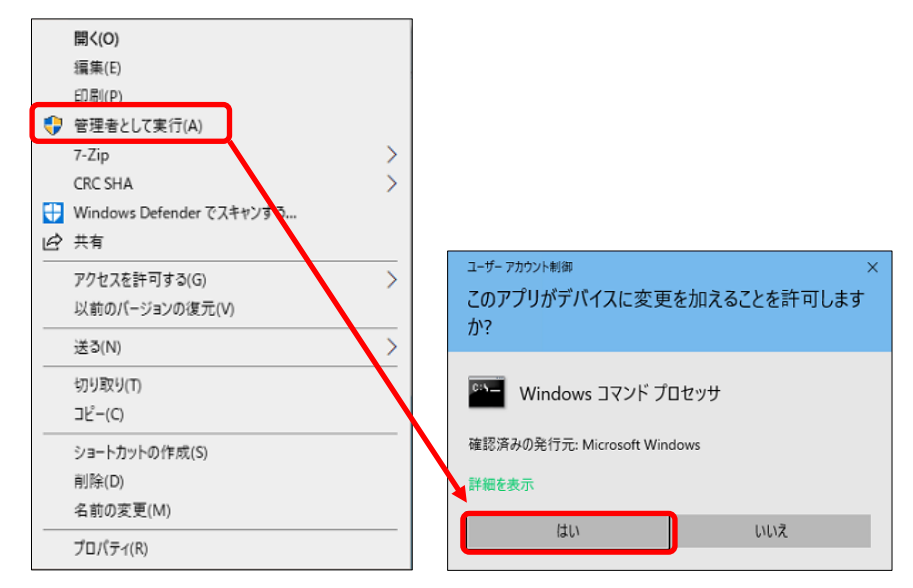

(4) 手順(2) 実行後、以下の画面が表示されたら、画面上の表示が「プロファイル eduroam がインターフェイス Wi-Fi に削除されます。」となっていることを確認し、キーボードの「Enter キー」を押下し、コマンドプロンプト(黒い)画面を終了させてください。

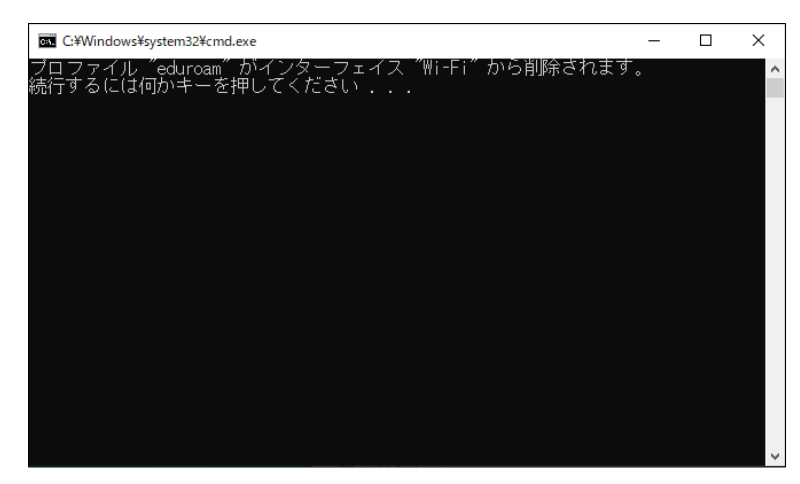

以上で、「eduroam」設定プロファイルの削除は完了です。